FTA has deployed a change to allow FTA to more easily add and modify Special Conditions on applications. Additionally, changes were made to allow both FTA and applicants to more easily view Special Conditions as they are added to an application earlier in the application review process. This document provides users with some basic frequently asked questions and responses along with screenshot references to use the new functionality.

### When can I see Special Conditions on my draft application?

- Previously applicants could only see Special Conditions added to an application under FTA review once the application was awarded. Only once the application was awarded Part 6 of the application displayed with any special conditions.
- The enhancement to TrAMS allows applicants to see Special Conditions as they are added; and if needed discuss the conditions with their FTA point of contact.

### How will I know when a Special Condition was added to my application?

• FTA has the option to notify the applicant (or not notify) when a Special Condition is added or when a conditions is modified. The notification is an email (similar to other TrAMS emails) and it will display the language of the Special Condition. The notification is sent to all users in the Developer and Submitter groups (if you have both roles, you may receive multiple emails). Example email:

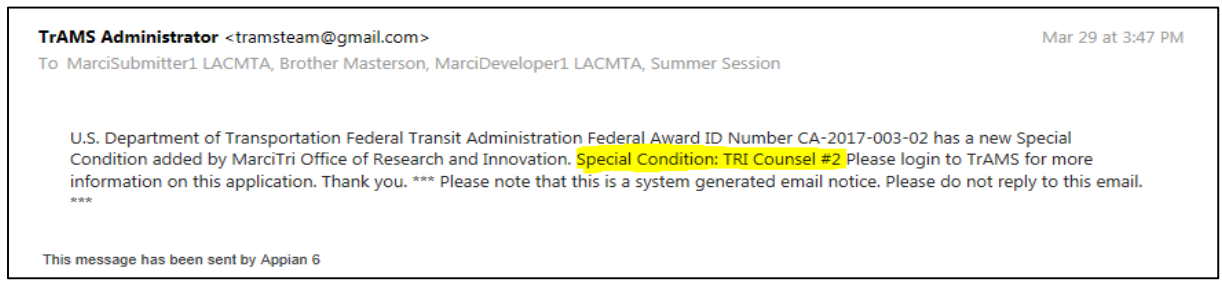

### Where can I view added Special Conditions?

You can view special Conditions added to your application:

- 1. The Application View Print will now display Special Conditions as they are added "Application Comments" under Part 5 of the application.
- 2. A new application level Related Action was added to provide a quick dashboard of conditions
- 3. Also displays in the existing Related Actions Application Review Comments

#### What else should I know about Special Conditions?

- FTA can add and modify special condition during initial and final review of the application; no changes can be made once the application is progressed to the Administrator for final concurrence and award.
- If you have questions about an added special condition, contact your FTA point of contact to discuss. All conditions must be satisfied as part of your award agreement.
- Special conditions are not typical for most awards. A condition may be applied when required for a specific FTA fund program (such as an FFGA or CIG program), to document specific an environmental mitigation, or other requirements as established between the awarding office and the recipient.

### How to view Special Conditions

- 1. Once you have identified and populated the applicable application
- 2. Select the Related Actions in the side menu.
- 3. You can view the conditions using three different actions; each are explained below.
  - a. View Print Application
  - b. Application Review Comments
  - c. Application Special Conditions

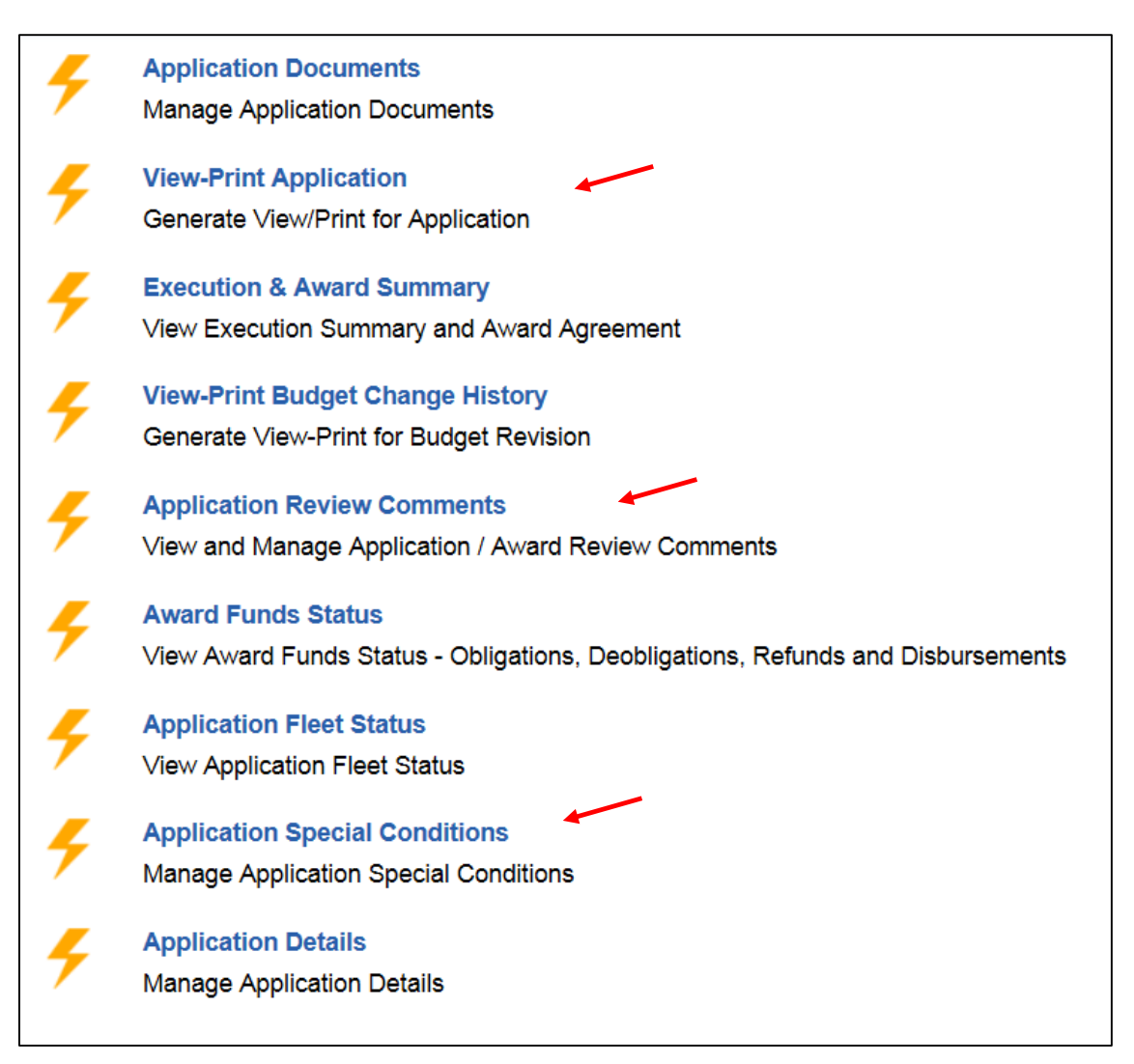

#### 1. Using the Application View Print Related Action

The Special Conditions will display in Part 5 of the application. Once the application is awarded it will also display in Part 6. (Future enhancement will help streamline the display to only populate in one location.)

| Applicatio        | n Review Comments                    |
|-------------------|--------------------------------------|
| Comment By        | tri.preawardmanager1                 |
| Comment<br>Type   | FTA Post Review Comments for Grantee |
| Date              | 3/29/2017                            |
| Comment           | Please make changes                  |
|                   |                                      |
| Applicatio        | n Conditions                         |
| Entered By        | tri.legalcounsel1                    |
| Condition<br>Type | Special Conditions                   |
| Date              | 3/29/2017                            |
| Condition         | jkfjldkjfglkjdfglkjsd #1 TRI Counsel |
|                   |                                      |
|                   |                                      |
| Entered By        | tri.legalcounsel1                    |
| Condition<br>Type | Special Conditions                   |
| Date              | 3/29/2017                            |
| Condition         | TRI Counsel #2                       |

#### 2. Using the Application Special Conditions Related Action

Select the box and the information will populate below. This grid displays the narrative as well.

| Temp<br>5566-2      | App Number<br>2017-6                         |                   |                                      |                  |
|---------------------|----------------------------------------------|-------------------|--------------------------------------|------------------|
| Appl                | lication Special Condition                   | ons               |                                      |                  |
| Select              | a condition to view the details              |                   |                                      |                  |
|                     | Condition Type                               | Entered By        | Condition                            | Condition Date 4 |
|                     | Special Conditions                           | tri.legalcounsel1 | TRI Counsel #2                       | Mar 29, 2017     |
| <b>v</b>            | Special Conditions                           | tri.legalcounsel1 | jkfjldkjfglkjdfglkjsd #1 TRI Counsel | Mar 29, 2017     |
| Spec                | cial Condition Details                       |                   |                                      |                  |
| Condi<br>Specia     | tion Type<br>Il Conditions                   |                   |                                      |                  |
| Entere<br>tri.lega  | ed By<br>alcounsel1                          |                   |                                      |                  |
| Specia<br>jkfjldkjf | al Condition<br>fglkjdfglkjsd #1 TRI Counsel |                   |                                      |                  |
|                     |                                              |                   |                                      | Cancel           |

#### 3. Using the Application Review Comments Related Action

Once the grid populates select the hyperlink to display the language.

| Recipient Details                                                   |      |                                 |                                                    |
|---------------------------------------------------------------------|------|---------------------------------|----------------------------------------------------|
| Recipient ID<br>5566                                                |      | Recipient Nam<br>LOS ANGELES    | IE<br>COUNTY METROPOLITAN TRANSPORTATION AUTHORITY |
| Application Details                                                 |      |                                 |                                                    |
| Application Number<br>5566-2017-6<br>Temp App Number<br>5566-2017-6 |      | Application N<br>Malaster Condi | ime<br>tions Edit Ad Hoc DOL Testing               |
| Application Review Comments                                         |      |                                 |                                                    |
| Comment Type                                                        | 1 60 | omment By                       | Comment Date                                       |
| Application Details                                                 | tri. | preawardmanager1                | Mar 28, 2017                                       |
| Application Details                                                 | tri. | .civilrights1                   | Mar 28, 2017                                       |
| Project Overview                                                    | tri. | legalcounsel1                   | Mar 28, 2017                                       |
| Application Special Conditions                                      |      |                                 |                                                    |
| Select a condition to view the details                              |      |                                 |                                                    |
| Condition Type                                                      | ↑ Er | ntered By                       | Condition Date                                     |
| Special Conditions                                                  | re   | gion9.legalcounsel1             | Mar 28, 2017                                       |
|                                                                     |      |                                 |                                                    |

| Select a condition to view the details                                                               |                   |                |
|----------------------------------------------------------------------------------------------------|-------------------|----------------|
| Condition Type                                                                                       | ↑ Entered By      | Condition Date |
| Special Conditions                                                                                   | tri.legalcounsel1 | Mar 29, 2017   |
| Special Conditions                                                                                   | tri.legalcounsel1 | Mar 29, 2017   |
| Special Condition Details                                                                            |                   |                |
| Special Condition Details<br>Condition Type<br>Special Conditions                                    |                   |                |
| Special Condition Details<br>Condition Type<br>Special Conditions<br>Entered By<br>Iri.legalcounsel1 |                   |                |